## Remote Access Screen on Smart Phone (18.5.14.xx)

#### **Smart Phone**

- 1. Type in ("External IP Address") into the address box e.g. Safari (not the search engine e.g. Google) Contact Installer for relevant web address
- 2. Enter the user name and password

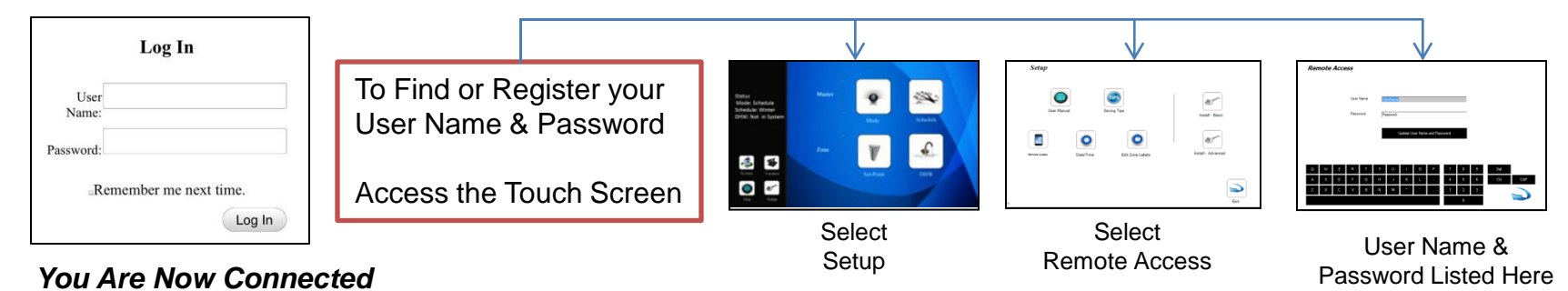

- 3. Create a short-cut button on your Mobile
  - Access the above Login In page

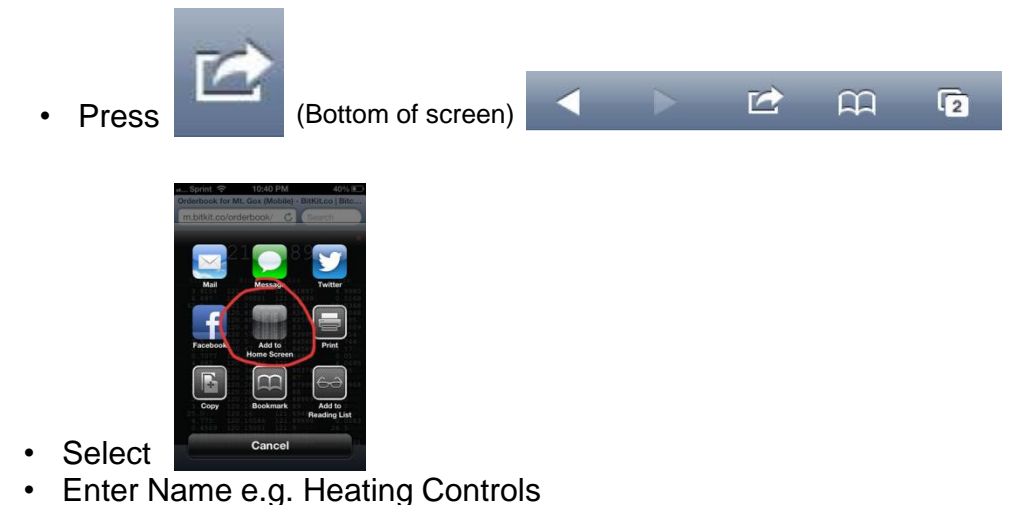

## Remote Access Screen on Phone (18.5.13.xx)

Flow of Screens

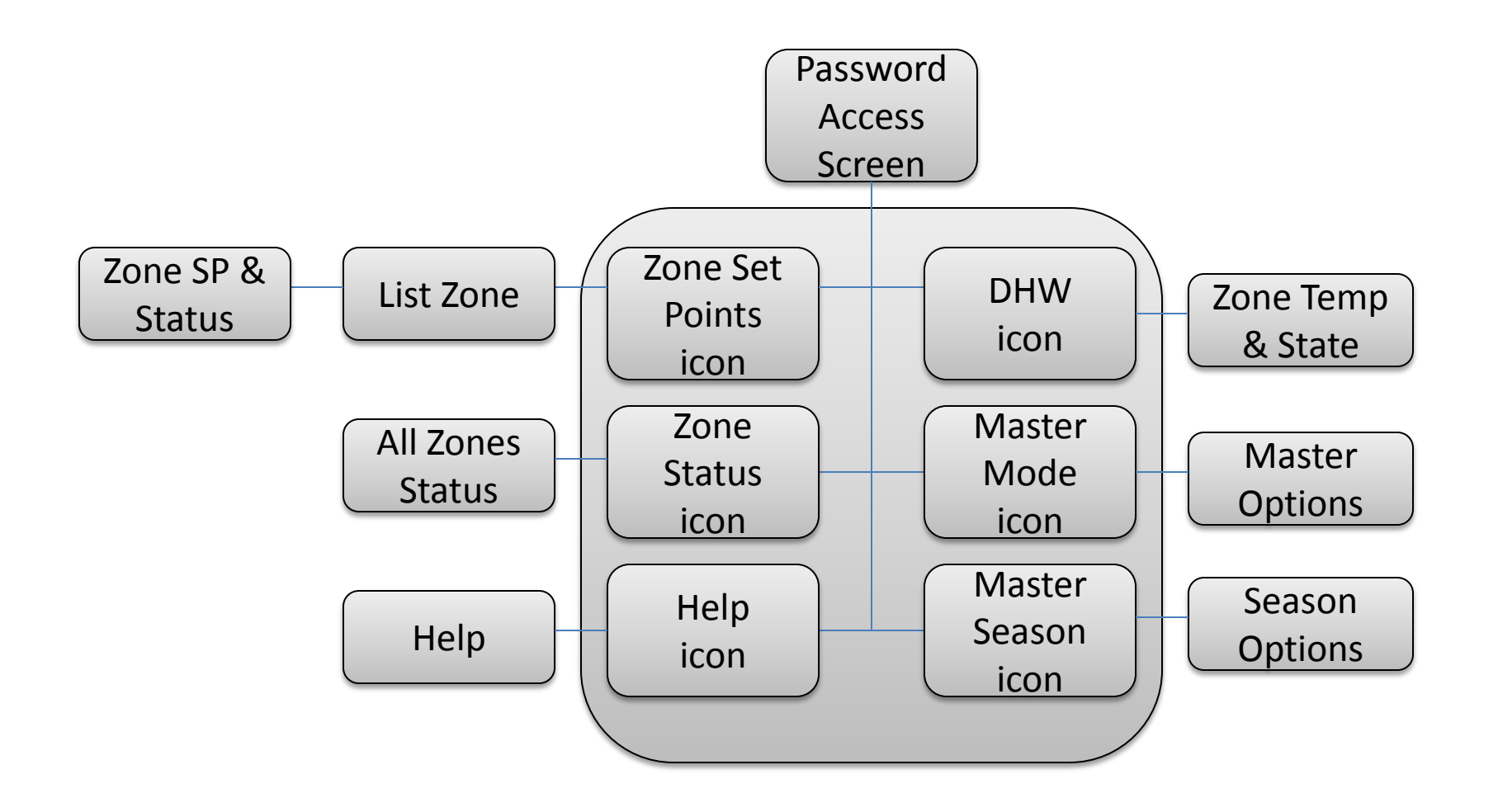

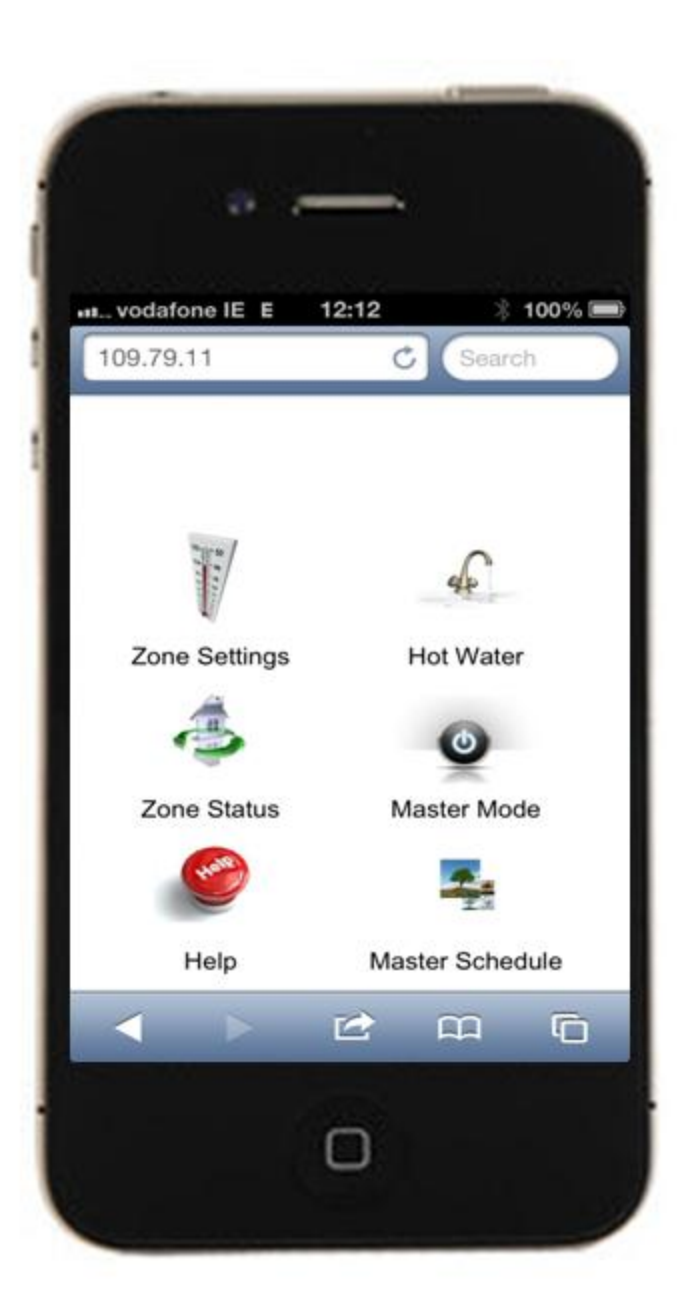

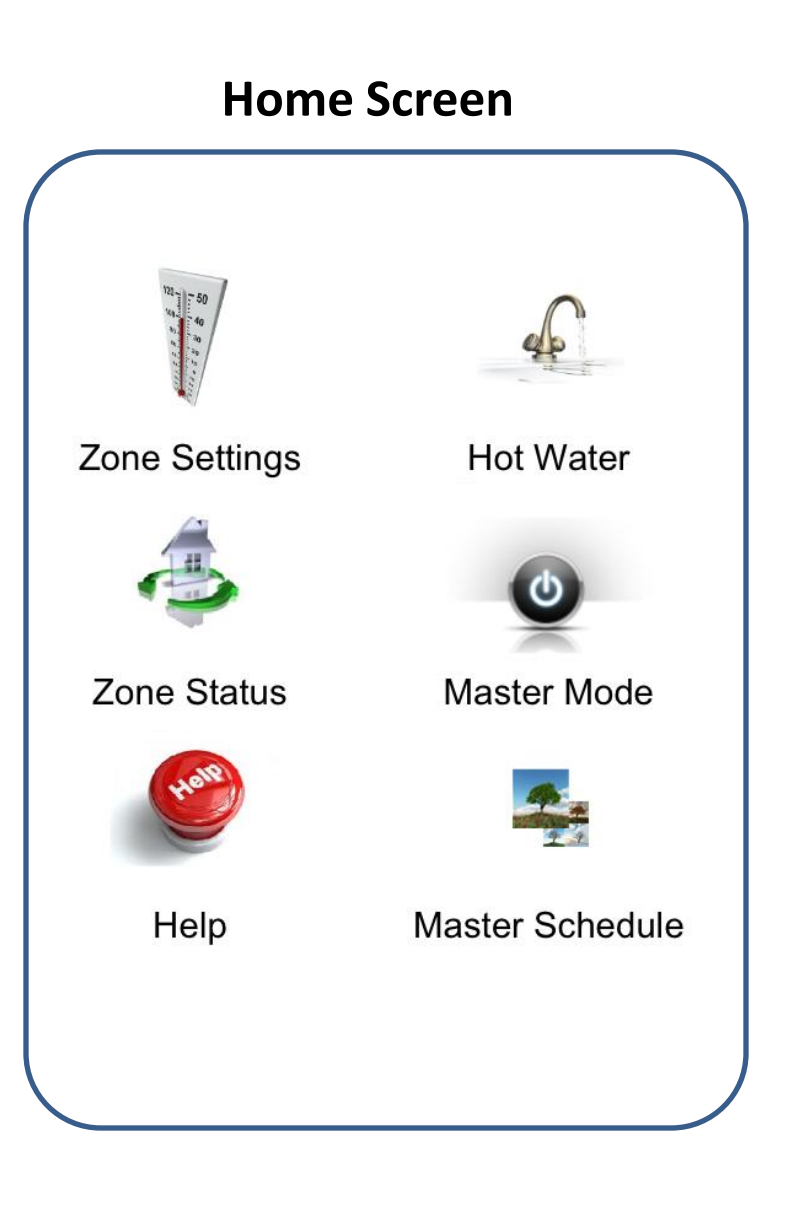

| Zone Selection | Zone SP & Status                     |                                               |
|----------------|--------------------------------------|-----------------------------------------------|
| Zone Selection | Zone Setti                           | ng: Kitchen                                   |
| Kitchen        |                                      | -g                                            |
| Sitting Room   | 18°C                                 | 21°C                                          |
|                | Temperature                          | Set-Point                                     |
|                |                                      |                                               |
| BedRoom 1      |                                      |                                               |
| BedRoom 2      | Schedule                             |                                               |
| BedRoom 3      |                                      | 1                                             |
| Bathroom       | State<br>Schedule<br>Stop<br>Disable | State<br>Schedule<br>Off for Today<br>Disable |
|                | Ufh Zones                            | On For 1Hr<br>On For 2Hr<br>On For 3Hr        |

DHW, Rad & Sch Zones

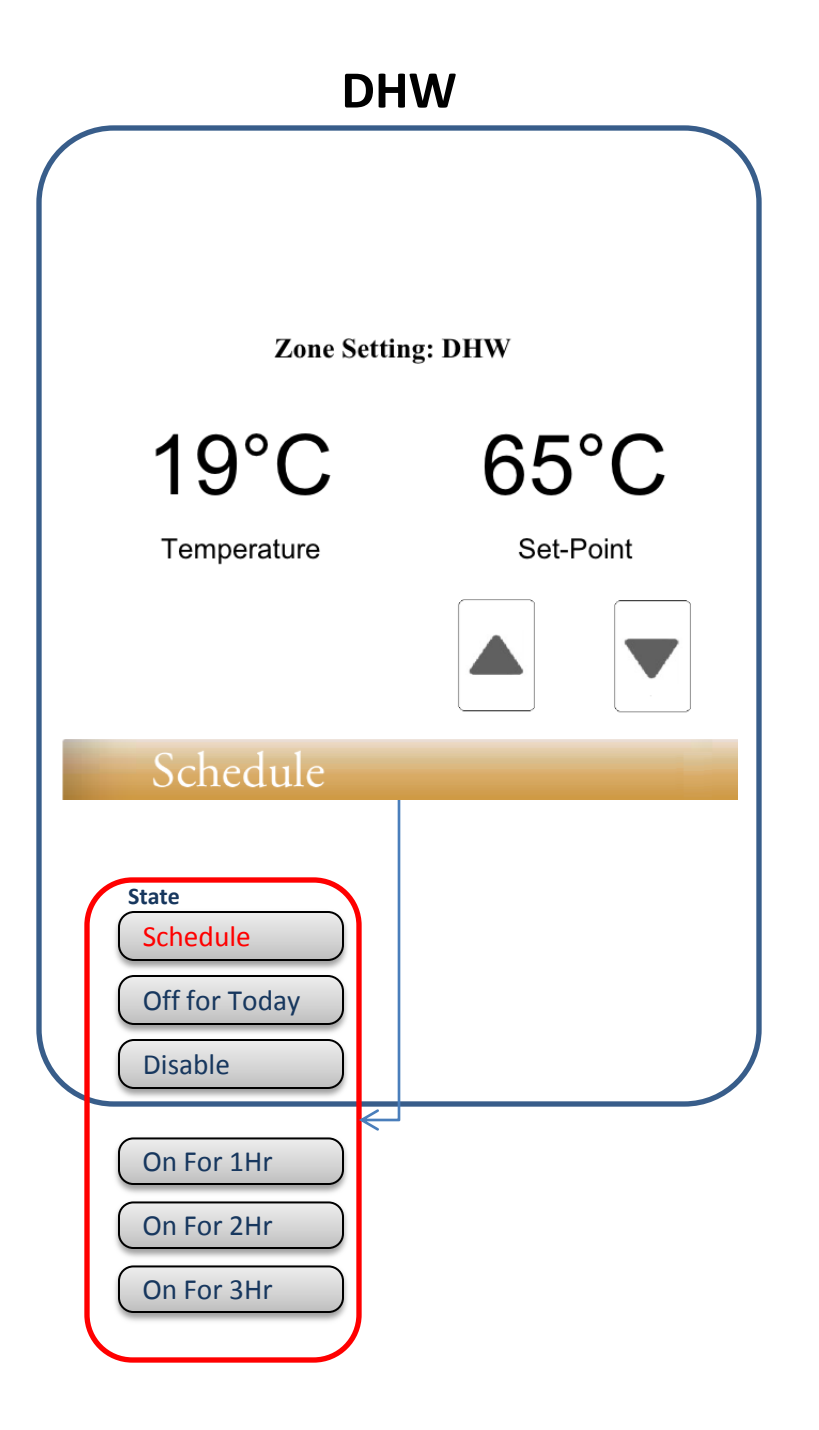

### **Master Mode Zone Status Zone Status Kitchen** Mode: Disable ₹ 19°C **Master Mode** Schedule Sitting Room All Heating Off Mode: Schedule 19°C All Heating On All Ht&DHW OFF Mode: Schedule 7 19°C BedRoom 1 Mode: Schedule 19°C

Hall

## Help

**Zone Settings** 

Change the Zone Set-point and Mode of operation

Change the Dhw Set-point and

**Domestic Hot Water** 

Mode of operation

**Zone Status** 

## **Master Seasons**

4

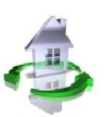

# 5

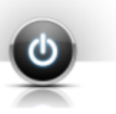

## C

Master Mode

Mode of operation

Change the system modes of operation

View the Zone Set-point and

Master Season

Change the System Schedule

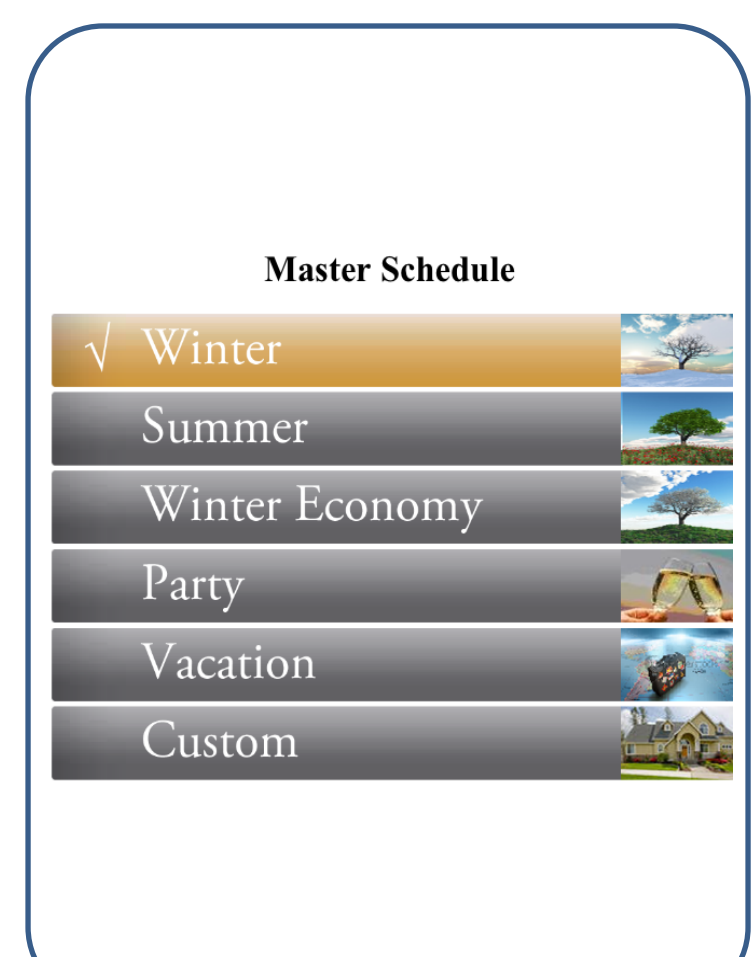